# Cos'è PagoPA

PagoPa è il nuovo sistema di pagamento, introdotto dal Codice dell'Amministrazione Digitale e dal D.L. 179/2012, che garantisce pagamenti elettronici verso la **pubblica amministrazione** in modo sicuro e affidabile. **Dal 01/07/2020 sarà possibile per legge pagare le tasse universitarie solo con questo sistema di pagamento.** 

## Procedura di Pagamento per lo studente

**1. Autenticati** al servizio SOL <u>https://unipg.esse3.cineca.it/Home.do</u> e cliccare sul menu -> SEGRETERIA -> ELENCO TASSE

**2. Seleziona la fattura** che intendi pagare tra l'elenco dei pagamenti non effettuati (riconoscibili dal semaforo rosso) cliccando sul relativo numero a sinistra:

| attura           | Codice IUV      | Descrizione                                                                                    | Data Scadenza | Importo | Stato Pagamento | Pagamento PagoPA |
|------------------|-----------------|------------------------------------------------------------------------------------------------|---------------|---------|-----------------|------------------|
| F <u>3021531</u> | 0000000 6476408 | Matricola - Corso di Laurea - SCIENZE DELL'EDUCAZIONE<br>- Mora di 1º rata su 4 A.A. 2018/2019 | 31/12/2020    | 70,00 € | ) non pagato    | 👹 ABILITATO      |
| ⊦ <u>2919991</u> | 00000006266725  | Matricola - Corso di Laurea - SCIENZE DELL'EDUCAZIONE<br>- Mora di 1º rata su 4 A.A. 2017/2018 | 04/05/2020    | 70,00€  | 💓 non pagato    | 19 ABILITATO     |

**3.** Sulla pagina "Dettaglio fattura" cliccare sul pulsante rosso "**Paga ora con PagoPA**" (se desideri pagare subito) oppure sul pulsante bianco "**Stampa Avviso pagoPA**" (se vuoi pagare più tardi con avviso).

| Fattura 3742006                                                                       |                                                                                                    |                                                                                                    |                                         |
|---------------------------------------------------------------------------------------|----------------------------------------------------------------------------------------------------|----------------------------------------------------------------------------------------------------|-----------------------------------------|
| Data Scadenza                                                                         |                                                                                                    | 01/07/2024                                                                                                    |                                         |
| Importo                                                                               |                                                                                                    | 340.00 €                                                                                                    |                                         |
| Modalità                                                                              |                                                                                                    | Pagamento tramite pagoPA                                                                                                    |                                         |
| Indicatore Univoco di Ver                                                             | amento (IUV)                                                                                                    |                                                                                                    |                                         |
| ito transazione pagoPA: Il pi                                                         | gamento non è stato effettuato<br>E' un servizio di pagamento onlin                                             | e tramite il "Nodo Dei Pagamenti - SPC" gestito dall'Agenzia per l'Italia Digitale Altre informazioni ai link: <u>https://www.pagopa.</u>                                                                                              | soviit - Guida utente - FAO             |
| pulsante rosso "Paga c                                                                | gamento non è stato effettuato<br>E' un servizio di pagamento onli<br>n PagoPA" torna visibile dopo ci<br>Rata  | e tramite il "Nodo Dei Pagamenti - SPC" gestito dall'Agenzia per l'Italia Digitale Altre informazioni ai link: <u>https://www.pagona.</u><br>ca 30 minuti a seguito di un tentativo di pagamento che non è andato a buon fine.<br>Voce | sov.it/ - Guida utente - FAQ<br>Importo |
| ito transazione pagoPA: Il pu<br>pulsante rosso "Paga c<br>unno<br>assa di iscrizione | gamento non è stato effettuato<br>E' un servizio di pagamento onlir<br>n PagoPA" torna visibile dopo ci<br>Rata | e tramite il "Nodo Dei Pagamenti - SPC" gestito dall'Agenzia per l'Italia Digitale Altre informazioni ai link: <u>https://www.pagopa.</u><br>ca 30 minuti a seguito di un tentativo di pagamento che non è andato a buon fine.<br>Voce | sov.it/ - Guida utente - EAQ<br>Importo |

4. Se hai scelto "Stampa avviso PagoPA" il sistema ti genera l'avviso di pagamento che potrai effettuare presso Banche, Tabaccherie е altri operatori abilitati а PAGOPA vedi link https://www.pagopa.gov.it/it/dove-pagare/. E' sempre possibile pagarlo online tramite la propria home banking o utilizzando il servizio di PAGAMENTO di PAGOPA al link https://checkout.pagopa.it/ (per pagare è necessario inserire il codice avviso e codice fiscale dell'ente che trovi all'interno dell'avviso stesso - vedi esempio di bollettino in fondo a questa guida)

Se invece hai scelto "Paga ora con PagoPA" il sistema ti chiede di scegliere una delle due modalità (SPID o mail privata) di ingresso nel portale PagoPA

#### Vers.3 - maggio 2024

| $IT \sim$ |                                                                                       |  |  |  |  |  |  |
|-----------|---------------------------------------------------------------------------------------|--|--|--|--|--|--|
|           | pagoPA                                                                                |  |  |  |  |  |  |
| В         | ienvenuto nel sistema di pagamento della Pubblica<br>Amministrazione italiana: pagoPA |  |  |  |  |  |  |
|           | Entra con SPID                                                                        |  |  |  |  |  |  |
|           | Non hai SPID? Scopri di più                                                           |  |  |  |  |  |  |
|           | Entra con la tua email                                                                |  |  |  |  |  |  |
|           | Seleziona poi come pagare                                                             |  |  |  |  |  |  |
|           | Come vuoi pagare?                                                                     |  |  |  |  |  |  |
| A.1       | - Carta di credito/debito                                                             |  |  |  |  |  |  |
| A.2       | Conto corrente                                                                        |  |  |  |  |  |  |
| A.3       | Altri metodi di pagamento                                                             |  |  |  |  |  |  |
|           |                                                                                       |  |  |  |  |  |  |

## A.1 Carta di credito, debito

Con questa scelta appariranno gli istituti bancari abilitati, selezionando uno qualsiasi tra quelli proposti potrai effettuare il versamento inserendo i dati richiesti della tua carta di credito/debito (si consiglia di prestare attenzione alle condizioni applicate dall'istituto).

Portata a termine la procedura di pagamento sarà inviata alla casella di posta istituzionale una comunicazione relativa all'esito della transazione.

|                                                       | VISA VISA Electron                             |
|-------------------------------------------------------|------------------------------------------------|
| O nome e co                                           | gnome                                          |
| nome e cognome                                        |                                                |
|                                                       |                                                |
| - 0000 0000                                           | 0 0000 0000                                    |
| OOOO 0000  numero della carta di credito              | 0 0000 0000                                    |
| OOOO 0000  numero della carta di credito      MM / AA | 0 0000 0000<br>,<br>,<br>,<br>,<br>,<br>,<br>, |

## A.2 Conto corrente

Con questa scelta appariranno i PSP (prestatori di servizio di pagamento) disponibili; selezionando uno di essi verrai indirizzato alla pagina web della Banca selezionata, la quale permette di scegliere il servizio di home-banking fornito dall'istituto bancario.

r

| Q | cerca la tua banca                                   |  |
|---|------------------------------------------------------|--|
|   | Ordina per: Alfabetico $\sim$ Tipo: Crescente $\sim$ |  |
|   |                                                      |  |
|   | Pagamento diretto/Bonifico SCT                       |  |
|   |                                                      |  |
|   | Commissione max <b>0,90 €</b>                        |  |
|   | Banca Popolare<br>di Sondrio                         |  |
|   | SCRIGNO Internet Banking                             |  |
|   | SCRIGNO:                                             |  |
|   | Commissione max <b>0,90 €</b>                        |  |

# 

#### Esempio di avviso/bollettino di pagamento

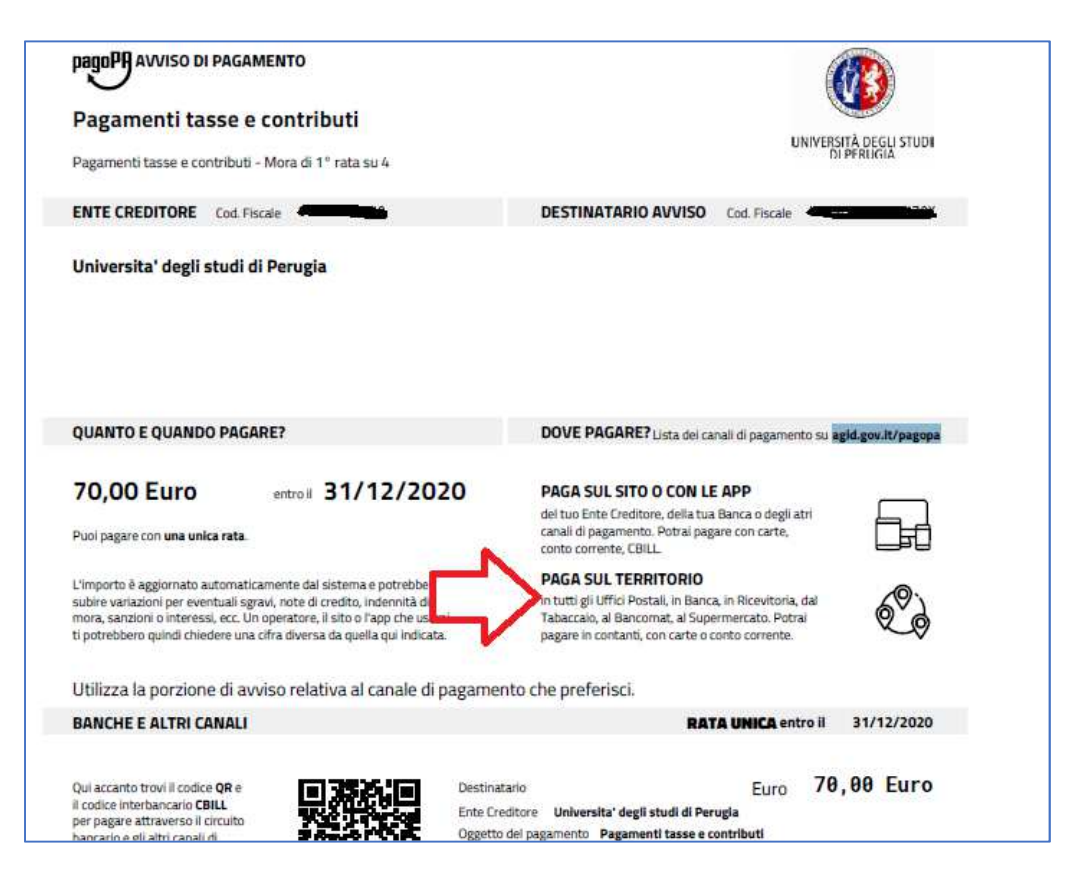